## BV FILE Ver.19 インストールマニュアル

## ※事前に旧バージョン(Ver18)をアンインストールしてください。

デスクトップにダウンロードした 【 BVFILE190\_Corp\_x64.zip 】を解凍します。

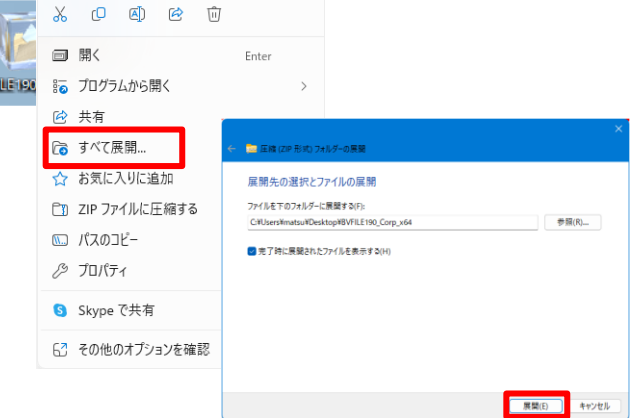

解凍してできた【 BVFILE190\_Corp\_x64 】 **フォルダ** を開くと1つのファイルがあります。その中にあ る、 【 BVFILE190\_Corp\_x64. exe 】 をダブルクリックし ます。

※解凍せず、【 BVFILE190\_Corp\_x64. exe 】を実行しても

ユーザーアカウント制御が表示されます。

はい をクリックします

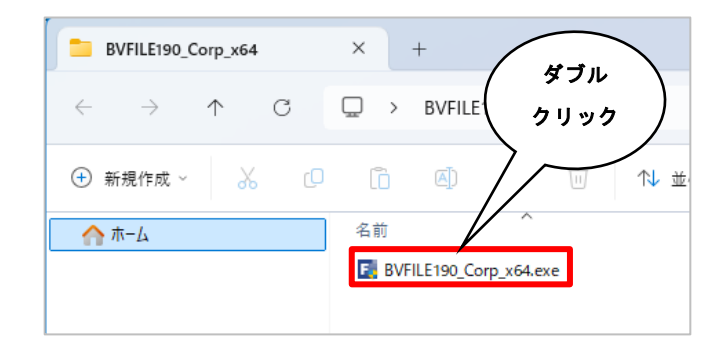

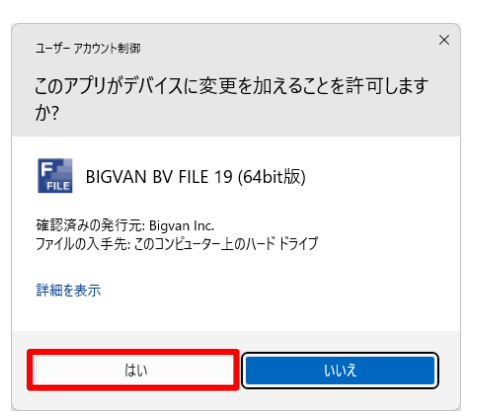

インストール要件のダイアログが表示されます。

インストールをクリックします。

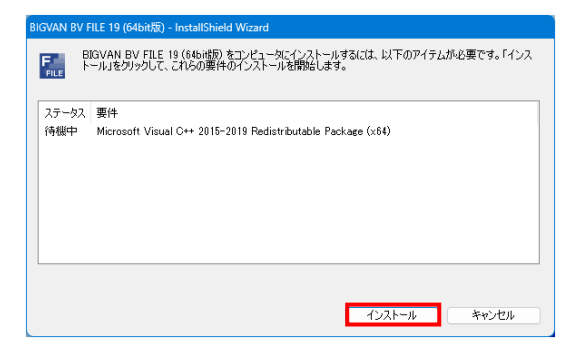

## BV FILE Ver.19のインストールを始めます。

次へ(N)をクリックします。

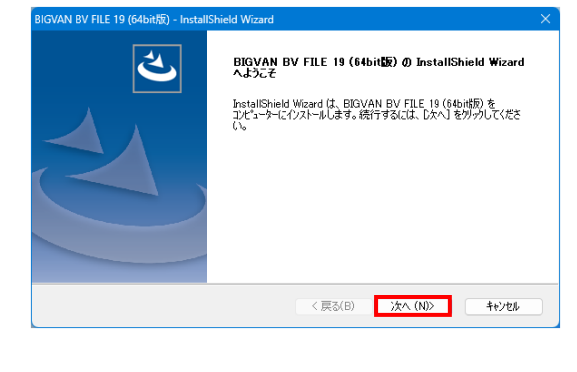

【ソフトウェア使用許諾書】をお読みいただき、 画面下の「使用許諾契約の全条項に同意します」を選 択してください。

選択後、 次へ(N) をクリックします。

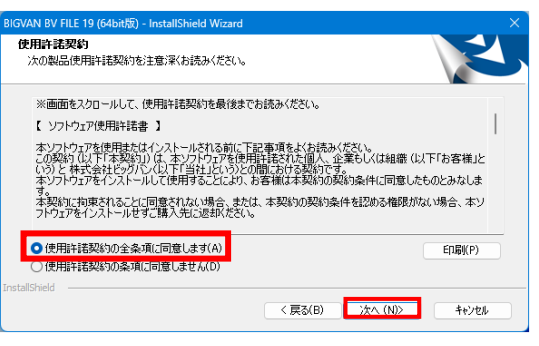

ユーザー名・シリアル番号を入力します。 シリアル番号を入力します。

入力後、 次へ(N) をクリックします。

シリアル番号はリストから確認してください

| (ニリニ)前袖<br>情報を入力してください。     |                            |                 |         |        |
|-----------------------------|----------------------------|-----------------|---------|--------|
| ユーザー名、および製品の<br>※各種キーは、半角大文 | シリアル番号を入力して<br>字で入力してください。 | から、[)欠へ]ホな/をりっか | してください。 |        |
| ユーザー名(U):                   |                            |                 |         |        |
| ピーエス・コンストラクション              | /株式会社                      |                 |         |        |
| シリアル番号(S):                  |                            |                 |         |        |
| BV1FRJ000-00000PP           |                            |                 |         |        |
|                             |                            |                 |         |        |
|                             |                            |                 |         |        |
|                             |                            |                 |         |        |
| ıllShield —                 |                            |                 |         |        |
|                             |                            | (夏み(8)          | - (A)>  | +6'101 |

| 拠点別シリア.       | ル番号一覧             |
|---------------|-------------------|
| 部署名           |                   |
| 本社            | BV2FRJ000-00178PP |
| 本社2           | BV2FRJ000-00087PP |
| 東京支店          | BV2FRJ000-00088PP |
| 札幌営業所         | BV2FRJ000-00179PP |
| 東北支店          | BV2FRJ000-00014PP |
| 金沢営業所         | BV2FRJ000-00001PP |
| 名古屋支店         | BV2FRJ000-00188PP |
| 大阪支店          | BV2FRJ000-00047PP |
| 広島支店          | BV2FRJ000-00077PP |
| 九州支店          | BV2FRJ000-00138PP |
| (株)ピーエスケー     | BV2FRJ000-00218PP |
| ピーエスコンクリート(株) | BV1FRJ000-00000PP |
| (株)ニューテック康和   | BV1FRJ000-00000PP |

| [インストール先の選択]画面が表示されます。                |
|---------------------------------------|
| 初期值 C:¥ProgramFiles¥BIGVAN¥BV FILE 19 |
|                                       |
|                                       |
| 次へ(N) をクリックします。                       |
|                                       |

| <b>1ンストーム先の選択</b><br>ファイルをインストールするフォルターを選択してください。 |                                                             |                   |       |  |
|---------------------------------------------------|-------------------------------------------------------------|-------------------|-------|--|
|                                                   | BIGVAN BV FILE 19 (64bit版) の<br>C※Program Files¥BIGVAN¥BV F | インストール先<br>ILE 19 | 変更(C) |  |
|                                                   |                                                             |                   |       |  |
|                                                   |                                                             |                   |       |  |

Cの後は、各ダイアログの 次へ を選択し、お進みください。 インストールが完了します。 完了 ボタンをクリックします。

デスクトップに【 BV FILE Ver.19】のショートカットが作成されます。
※ アイコンが異なる場合でも、パソコンを再起動することで、表示が切り替わります。

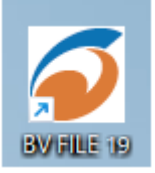